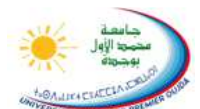

Université Mohamed I – Oujda Faculté des Sciences Juridiques Economiques et Sociales

## TP02 : Réseau Informatique Configuration réseau d'un poste de travail sous Windows

## Configuration de l'adresse IP

- 1. Cliquez sur démarrer puis panneau de configuration puis Connexions réseau et Internet Ouvrez Connexions réseau.
- 2. Cliquez sur la connexion au réseau local puis, sous *Gestion du réseau*, cliquez sur Modifier les paramètres de cette connexion.
- 3. Sous l'onglet *Général*, sous *Cette connexion utilise les éléments suivants*, cliquez sur **Protocole Internet (TCP/IP)**, puis cliquez sur **Propriétés**
- 4. Effectuez les actions suivantes :
  - Cliquez sur **Utiliser l'adresse IP suivante**, puis dans la zone *Adresse IP*, tapez l'adresse IP, dans la zone *Masque de sous réseau* tapez le masque correspondant à la classe de l'adresse, dans la zone *passerelle par défaut* tapez l'adresse de la passerelle (l'adresse du DW6000).
  - Cliquez sur **Utiliser l'adresse de serveur DNS suivante**, puis dans la zone *Serveur DNS préféré* et *Serveur DNS auxiliaire*, tapez les adresses du serveur DNS principal et du serveur DNS auxiliaire.
- 5. Pour configurer DNS, WINS et les paramètres IP, cliquez sur Avancé.
- 6. Validez vos choix en cliquant maintenant sur OK

| énéral<br>Les paramètres IP peuvent être dé<br>éseau le permet. Sinon, vous dev<br>appropriés à votre administrateur re | terminés automatiquement si votre<br>ez demander les paramètres IP<br>éseau. |
|----------------------------------------------------------------------------------------------------|------------------------------------------------------------------------------|
| O Obtenir une adresse IP auton                                                                                          | natiquement                                                                  |
| 💿 Utiliser l'adresse IP suivante :                                                                                      |                                                                              |
| Adresse IP :                                                                                                    | 192.168.1.23                                                                 |
| Masque de <u>s</u> ous-réseau :                                                                                         | 255 . 255 . 255 . 0                                                          |
| Passerelle par <u>d</u> éfaut :                                                                                         | 192.168.1.1                                                                  |
| <ul> <li>Obtenir les adresses des serv</li> <li>Utiliser l'adresse de serveur D</li> </ul>                              | reurs DNS automatiquement                                                    |
| Serveur DNS pré <u>f</u> éré :                                                                                          | 192.168.1.1                                                                  |
| Serve <u>u</u> r DNS auxiliaire :                                                                                       | 28 32 10                                                                     |
|                                                                                                    | Avancé                                                                       |

## Configuration du nom et du groupe de travail

- 1. Cliquez sur Démarrer, sur Panneau de configuration, sur Performances et maintenance, puis Système.
- 2. Sous l'onglet Nom de l'ordinateur, cliquez sur Modifier.
- 3. Sous Nom de l'ordinateur tapez le nom de l'ordinateur.
- 4. Cliquez sur Groupe de travail, puis tapez sous groupe de travail le nom du groupe de travail.
- 5. Validez vos choix en cliquant maintenant sur OK

| Modification du nom d'ordinateur 🛛 🛛 🤇                                                                                                   |  |
|----------------------------------------------------------------------------------------------------|--|
| Vous pouvez modifier le nom et l'appartenance de cet<br>ordinateur. Les modifications peuvent affecter l'accès aux<br>ressources réseau. |  |
| <u>N</u> om de l'ordinateur :                                                                                                    |  |
| clic-it                                                                                                    |  |
| Nom complet de l'ordinateur :<br>clic-it.                                                                                                |  |
| A <u>u</u> tres                                                                                                    |  |
| Membre de                                                                                                    |  |
| O Domaine :                                                                                                    |  |
|                                                                                                    |  |
| O Groupe de travail :                                                                                                    |  |
| CLIC                                                                                                    |  |
|                                                                                                    |  |
| OK Annuler                                                                                                    |  |